## ИНСТРУКЦИЯ ДЛЯ ПОСТУПАЮЩИХ ПО ИСПОЛЬЗОВАНИЮ MIRAPOLIS VIRTUAL ROOM (ВСТУПИТЕЛЬНЫЕ ИСПЫТАНИЯ)

### ТЕХНИЧЕСКИЕ ТРЕБОВАНИЯ

### К программному обеспечению:

- Операционная система семейств Windows, Mac Os, Linux.
- Браузер Chrome, Яндекс.Браузер, Firefox, Safari или Edge актуальной версии.

### К оборудованию:

- Колонки, наушники или встроенный динамик (для участия в аудиоконференции).
- Микрофон или гарнитура (для участия в аудиоконференции).
- Веб-камера (для участия в видеоконференции). Поддерживаются устройства, которые определяются операционной системой, как веб-камеры.
- Для слушателя рекомендуется компьютер с 2 Гб свободной оперативной памяти.

Мобильные устройства: Android – Chrome, iOS – Safari (актуальные версии).

### РЕКОМЕНДАЦИИ

Для достижения максимального качества работы виртуальной комнаты рекомендуется во время работы в ней не загружать компьютер другими процессами, желательно закрыть все неиспользуемые программы.

Рекомендуем использовать последние версии браузеров.

Для качественной связи желательно использовать высокоскоростное проводное соединение, т.к. беспроводной канал является очень нестабильным.

### ВХОД В ВИРТУАЛЬНУЮ КОМНАТУ

1. На Ваш адрес электронной почты, указанной при подаче заявления на поступление, придет письмо со ссылкой для подключения (письмо может попасть в спам, нежелательную почту, рассылки).

2. Для входа в виртуальную комнату необходимо перейти по соответствующей ссылке для подключения к консультации или вступительному испытанию.

3. В появившейся форме для входа в виртуальную комнату необходимо ввести данные (полностью ФИО и адрес электронной почты). Нажать кнопку «Войти» (рис. 1).

| Virtual Room                        | U RU |                                   |
|-------------------------------------|------|-----------------------------------|
|                                     |      | Вход                              |
|                                     |      | Фото                              |
| Мероприятие началось                |      | Выбрать файл Сфотографироваться   |
| 28 июня, 11:00 — вт, 28 июня, 16:00 |      | Фамилия *                         |
|                                     |      | Иванов                            |
| естовое мероприятие                 |      | Visa '                            |
|                                     |      | Иван                              |
|                                     |      | Отчество                          |
|                                     |      | Введите отчество                  |
|                                     |      | E-mail *                          |
|                                     |      | ivanov@mail.ru                    |
|                                     |      | 007200122108                      |
|                                     |      | Сритиниции<br>Введите организация |
|                                     |      |                                   |
|                                     |      | Должность                         |
|                                     |      | раедите дилиность                 |
|                                     |      | Телефон                           |
|                                     |      | Введите телефон                   |
|                                     |      |                                   |
|                                     |      | Войти                             |

Рис. 1. Регистрационная форма

# ИНТЕРФЕЙС ВИРТУАЛЬНОЙ КОМНАТЫ

1. Основные элементы интерфейса виртуальной комнаты (рис. 2).

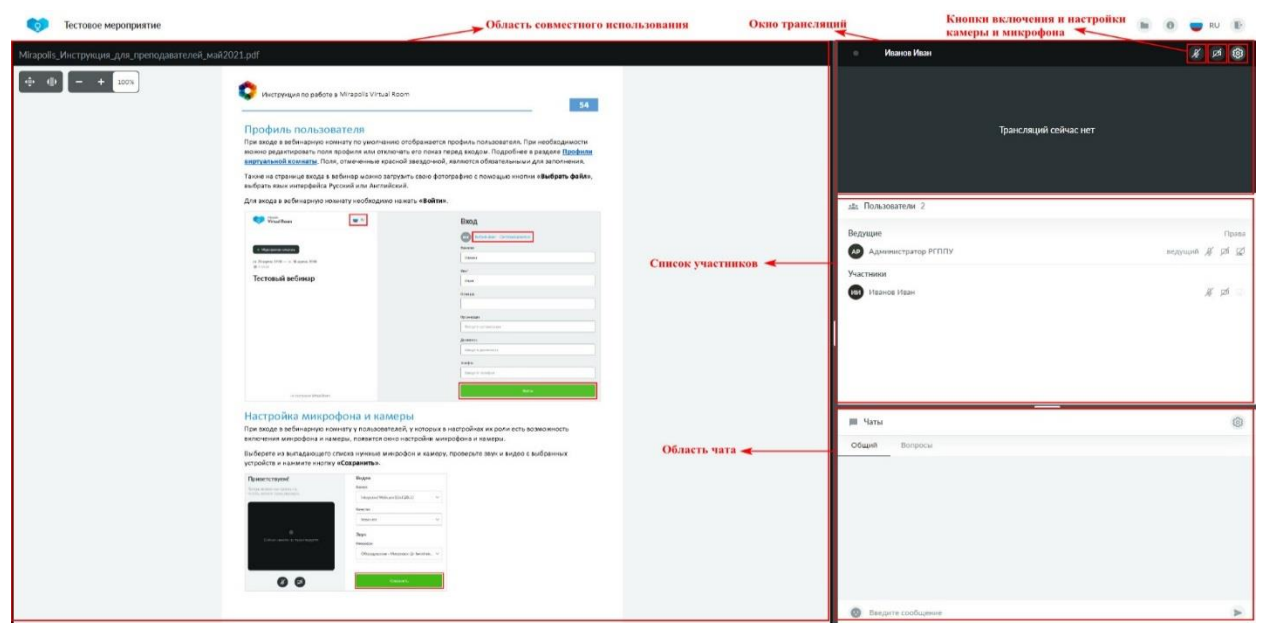

Рис. 2. Интерфейс виртуальной комнаты

### ВКЛЮЧЕНИЕ КАМЕРЫ И МИКРОФОНА

Для включения камеры и/или микрофона необходимо нажать на кнопку включения камеры и/или микрофона на панели инструментов в правом верхнем углу (рис. 3).

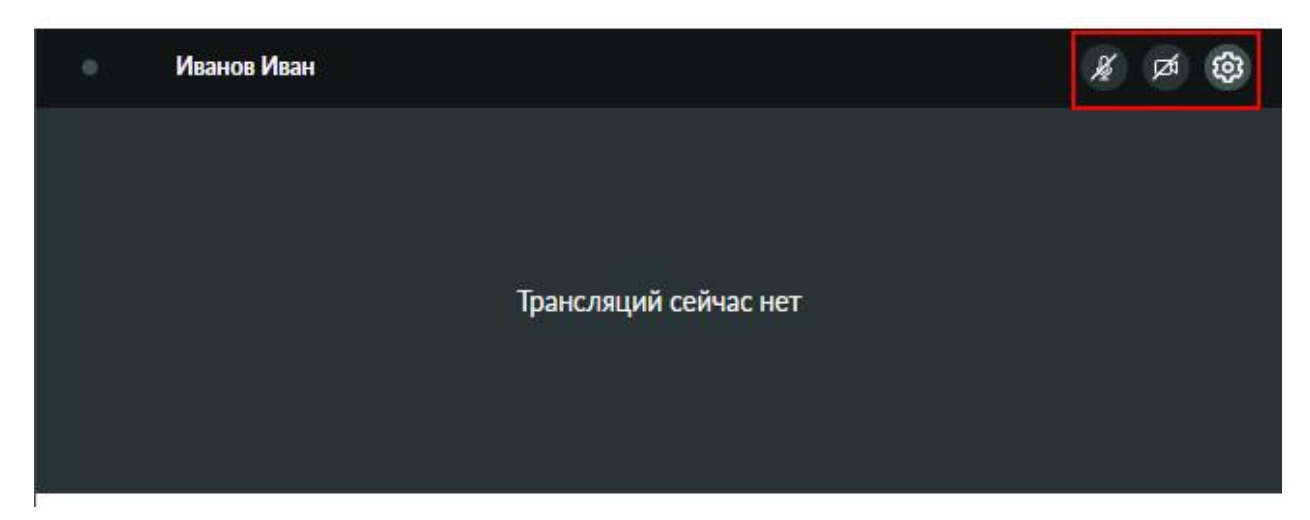

(рис. 3. Кнопки включения и настройки камеры и микрофона)

### Обратите внимание!

## <u>1. Для поступающих, проходящих вступительное испытание в</u> форме собеседования.

Если кнопки включения камеры и микрофона на панели инструментов не отображаются, Вам необходимо дождаться, когда модератор предоставит Вам возможность включения камеры и микрофона.

Обратите внимание, Ваша камера и микрофон включается по запросу модератора вступительного испытания.

### <u>2. Для поступающих, проходящих вступительное испытание в</u> форме компьютерного теста.

Возможность для включения камеры и микрофона не предоставлена. Интересующие вопросы необходимо задавать в чате.

После включения камеры и/или микрофона кнопки загорятся зеленым цветом, свидетельствующим о том, что камера и/или микрофон подключены (рис. 4).

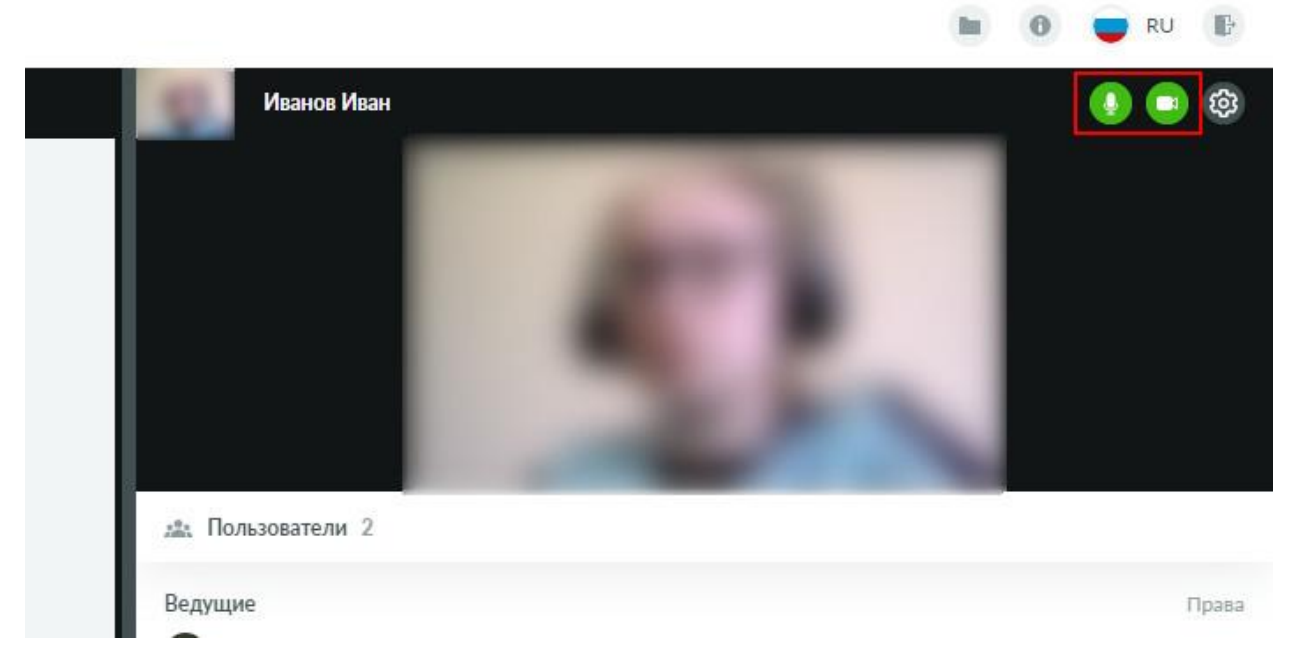

Рис. 4. Камера и микрофон подключены

Для проверки работоспособности камеры и микрофона необходимо нажать кнопку «Настройки камеры и звука» справа от кнопок включения камеры и микрофона (рис. 5).

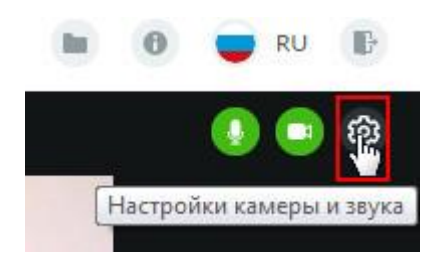

Рис. 5. Настройки камеры и звука

В разделе «Настройки камеры и звука» можно подключить и проверить камеру и микрофон. Индикатором работы микрофона является полоса с заполнением, которая показывает чувствительность микрофона и громкость звука. (рис. 6).

| Ю Настройки камеры и звука          | ×   |
|-------------------------------------|-----|
| Видео                               |     |
| Камера                              |     |
| A4 tech USB2.0 Camera (0ac8:3450)   | ~   |
| Качество                            |     |
| Отличное                            | ~ ] |
| Звук                                |     |
| Микрофон                            |     |
| Оборудование - Микрофон (2- Realtel | . v |

Рис. 6. Настройка камеры и звука

### В случае возникновения проблем пишите о них в блоке «Чаты».

Разработчик: отдел ДОТ УИТ